# Visite guidée de l'application Photos

# -Collection –

- 1. À partir de l'écran d'accueil, sélectionnez l'application Photos dans la liste des applications à ouvrir.
- 2. Notez que l'application Photos s'ouvre automatiquement dans la vue *Collection*, qui est organisée par date et affiche toutes les photos de votre ordinateur, ainsi que celles liées à toute source connectée à votre compte Microsoft, y compris OneDrive.

## Importer des photos à partir d'appareils externes

- 1. Depuis un téléphone
- 2. Vérifiez que la vue *Collections* apparaît.
- 3. Connectez un smartphone au port USB de votre appareil à l'aide du cordon d'alimentation du téléphone.
- 4. Sélectionnez *Importer* dans les onglets d'action en haut à droite de la fenêtre de l'application Photos.
- 5. Une fenêtre s'ouvre montrant les photos du téléphone.
- 6. Sélectionnez les photos que vous souhaitez importer.
- 7. Dans *paramètres d'importations*, spécifiez ou vous voulez importer les photos.
- 8. Cliquez sue bouton *X éléments importés de Y*.
- 9. Les photos sélectionnées maintenant copiées sur le périphérique.
- 10. Déconnectez le téléphone de l'appareil.

# À partir d'un lecteur USB

1. Procéder de la même manière que montré ci-dessus.

## Supprimer une photo

- 1. Sélectionnez l'option *Sélectionner* en haut à droite de l'écran.
- 2. Sélectionnez une photo et sélectionnez *Supprimer de l'album* en haut à droite de l'écran.

Noter que vous avez également la possibilité avec cet écran de *partager* ou *d'imprimer* la ou les photos.

## **Correction d'images mal exposées**

- 1. À partir de l'écran d'accueil, sélectionnez *Collection* te ou *albums* et cliquez sur la photo à modifier.
- 2. Sélectionnez *Modifier et créer* dans le coin supérieur droit de l'écran.
- 3. Dans le menu déroulant sélectionnez *Modifier*.
- 4. Sélectionnez *Réglages* dans le menu localisé dans la partie supérieur de l'écran.
- 5. Bougez le curseur de la fenêtre Lumière afin de corriger la luminosité de l'image.
- 6. Quand vous êtes satisfait de votre réglage, dans le coin inférieur droit de votre écran, cliquez sur *Enregistrer ou Enregistrer une copie*.

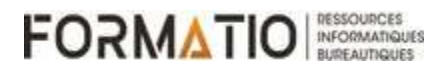

## Correction de points dans une image

- 1. À partir de l'écran d'accueil, sélectionnez *Collection* ou *albums* et cliquez sur la photo à modifier.
- 2. Sélectionnez *Modifier et créer* dans le coin supérieur droit de l'écran.
- 3. Dans le menu déroulant sélectionnez *Modifier*.
- 4. Sélectionnez *Réglages* dans le menu localisé dans la partie supérieur de l'écran.
- 5. Cliquez sur *Corriger les points* dans le menu localisé dans la droite de l'écran.
- 6. À l'aide de la souris, déplacez votre curseur sur le point à éliminer et exécutez **un click gauche** sur la tâche à éliminer.
- 7. Quand vous êtes satisfait de vos corrections, dans le coin inférieur droit de votre écran, cliquez sur *Enregistrer ou Enregistrer une copie*.

### Redresser une image

- 1. À partir de l'écran d'accueil, sélectionnez *Collection* ou *albums* et cliquez sur la photo à modifier.
- 2. Sélectionnez *Modifier et créer* dans le coin supérieur droit de l'écran.
- 3. Dans le menu déroulant sélectionnez *Modifier*.
- 4. Manipulez le curseur *Redressage* localisé dans le menu en haut à droite de l'écran afin de corriger la mauvaise prise de vue.
- 5. Quand vous êtes satisfait de vos corrections, dans le coin inférieur droit de votre écran, cliquez sur *Enregistrer ou Enregistrer une copie*.

#### **Correction des yeux rouge**

- 1. À partir de l'écran d'accueil, sélectionnez *Collection* ou *albums* et cliquez sur la photo à modifier.
- 2. Sélectionnez *Modifier et créer* dans le coin supérieur droit de l'écran.
- 3. Dans le menu déroulant sélectionnez *Modifier*.
- 4. Sélectionnez *Réglages* dans le menu localisé dans la partie supérieur de l'écran.
- 5. Cliquez sur *Yeux rouges* dans le menu localisé dans la droite de l'écran.
- 6. À l'aide de la souris, déplacez votre curseur sur le point rouge à éliminer et exécutez un *click gauche* sur la tâche à éliminer.
- 7. Quand vous êtes satisfait de vos corrections, dans le coin inférieur droit de votre écran, cliquez sur *Enregistrer ou Enregistrer une copie*.

#### Correction de format d'image

- 1. À partir de l'écran d'accueil, sélectionnez *Collection* ou *albums* et cliquez sur la photo à modifier.
- 2. Sélectionnez *Modifier et créer* dans le coin supérieur droit de l'écran.
- 3. Dans le menu déroulant sélectionnez *Modifier*.
- 4. Sélectionnez **Proportions** dans le menu localisé dans la partie supérieur de l'écran.
- 5. Choisissez le format désiré (dans notre cas *Portrait*) puis déplacez l'image à l'intérieur de la zone de travail afin de réaliser le meilleur cadrage possible.
- 6. Quand vous êtes satisfait de vos corrections, dans le coin inférieur droit de votre écran, cliquez sur *Enregistrer ou Enregistrer une copie*.

#### Partager vos images

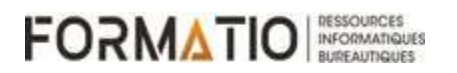

- 1. Quand vous êtes prêt à partager vos images avec votre famille ou vos amis, sélectionnez les images que vous désirez envoyer en cliquant la *case blanche* localisée dans le coin supérieur droit de l'image.
- 2. Sélectionnez *Partage* dans le coin supérieur droit de l'écran.
- 3. Du menu déroulant sélectionnez Sélection pour l'application que vous désirez utiliser et choisissez une personne de votre choix.
- 4. Après avoir sélectionné un contact, la fenêtre du courriel s'ouvrira et vous permettra de composer un message.
- 5. Quand vous êtes prêt, sélectionnez *Envoyer* dans le coin supérieur droit.

# - ALBUM -

## Créer un album

- 1. Dans la vue *Albums*, sélectionnez *Nouvel album* dans les options situées dans le coin supérieur droit de l'écran.
- 2. Les photos de la vue *Collection* sont affichées. Sélectionnez quelques photos.
- 3. Sélectionnez *Créer* dans le coin supérieur droit de l'écran. Un nouvel album est créé.
- 4. Sélectionnez le crayon à côté du titre de l'album puis donnez un titre pour l'album.
- 5. Sélectionnez *Modifier* en bas à droite de l'écran.
- 6. Sélectionnez *Ajouter une carte de titre* pour personnaliser votre album.
- 7. Sélectionnez *texte* dans la barre d'action située à droite.
- 8. Dans la nouvelle colonne à droite, insérez un titre à votre album et choisissez un style de texte et sa position.
- 9. Sélectionnez *Terminé* dans le coin inférieur droit de l'écran. La carte de titre de l'album est mise à jour avec votre texte.
- 10. Vous pouvez ajouter de la musique à votre album en sélectionnant le bouton *musique en arrière-plan* puis sélectionnez une musique d'arrière-plan de votre choix.
- 11. Sélectionnez *Terminé* dans le coin supérieur droit de l'écran. Les photos sélectionnées apparaissent maintenant dans le nouvel album.
- 12. Sélectionnez *Terminer la vidéo* dans le coin supérieur droit de l'écran.
- 13. Sélectionnez la qualité de la vidéo désirée puis exportez vers le dossier de votre choix.

# Sélectionner une photo dans la vue Collection et ajouter /supprimer-la d'un album

- 1. Dans la vue Album, ouvrez un album
- 2. Sélectionnez l'option *Sélectionner* en haut à droite de l'écran et sélectionnez une photo.
- Sélectionnez l'option *Ajouter à une création* dans le coin supérieur droit de l'écran. Sélectionnez l'album dans lequel vous souhaitez placer la photo.

# PROJETS VIDÉO –

# Création d'une vidéo

- 1. À partir de l'écran *Collection* sélectionnez *Nouvelle vidéo* dans le coin supérieur droite ou dans *Éditeur de vidéo* localisé dans la barre supérieur gauche.
- 2. Sélectionnez *Nouveau projet vidéo* dans le coin supérieur gauche de l'écran.
- 3. Dans le menu apparaissant à l'écran, nommez votre vidéo.
- 4. Cliquez sur le bouton *Ajouter* localisé dans la fenêtre à gauche pour sélectionner les photographies qui feront partie de votre vidéo.

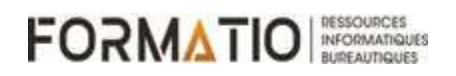

- 5. Vous aurez l'option de choisir des photos de votre PC ou de votre collection.
- 6. Une fois votre choix fait, cliquez sur le bouton A*jouter* localiser dans le coin supérieur droit de l'écran
- 7. Cliquez sur *Placer dans le scénarimage* localisé dans la fenêtre Bibliothèque de projets.
- 8. Les photos seront immédiatement transférées dans le scénario de votre vidéo.
- Chaque image aura une durée de visualisation prédéterminée. Vous pouvez changer les durées en sélectionnant l'image puis en cliquant sur l'option *Durée* localisée sur la barre supérieure de la fenêtre de l'image.
- 10. Vous pouvez maintenant visualiser votre travail en cliquent sur le bouton d'avancement dans la fenêtre de visualisation.

## Amélioration d'un projet Vidéo

- 1. Ajouter une carte de titre
- 2. A partir d'un projet vidéo existant, cliquez sur *Ajouter une carte de titre* de la barre d'outils localisée sur la partie supérieur de la fenêtre de scénarimage.
- 3. Exécutez une clique gauche + glissez sur la page de titre pour la déplacer au tout début du scénarimage.
- 4. Cliquez sur le bouton *Texte* localisé dans la partie supérieur de la fenêtre de scénarimage.
- 5. Écrivez votre texte dans la boite blanche mise à votre disposition dans la partie supérieure droite de l'écran.
- 6. Choisissez le style de texte et sa position que vous désirez. Votre sélection s'affichera immédiatement, vous avez l'option de la modifier à volonté.
- 7. Une fois satisfait, cliquez sur le bouton *Terminé* localisé en bas à droite de l'écran.

Vous pouvez ajouter d'autres filtres ou mouvements. Un effet spectaculaire est l'effet 3D.

## Ajouter un effet 3D

- 1. Dans un scénarimage après avoir sélectionné une image, cliquez sur le bouton *Effets 3D* localisé dans la partie supérieur de la fenêtre scénarimage.
- 2. Dans la barre latérale droite, vous pourrez sélectionner des effets ou des objets à partir d'une bibliothèque 3D.
- 3. Choisissez un modèle et faites les ajustements nécessaires afin de bien l'incorporer dans votre image.
- 4. Quand vous êtes prêt, cliquez sur le bouton *terminé*.
- 5. Votre vidéo incorpore maintenant votre objet 3D. Vous pouvez le visualiser en appuyant sur le bouton de visualisation de la vidéo.

## Ajouter de la musique

- 1. Vous pouvez ajouter de la musique à votre vidéo en sélectionnant le bouton *musique en arrièr*e-*plan,* puis sélectionner une musique d'arrière-plan de votre choix.
- 2. Sélectionnez *Terminé* dans le coin supérieur droit de l'écran. Les photos sélectionnées apparaissent maintenant dans la nouvelle vidéo.
- 3. Sélectionnez *Terminer la vidéo* dans le coin supérieur droit de l'écran.
- 4. Sélectionnez la qualité de la vidéo désirée puis exporter vers le dossier de votre choix.
- Notez que votre travail est automatiquement ajouté dans votre bibliothèque de vidéo du logiciel.

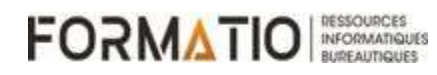

# - Reconnaissance faciale -

- 1. Après un certain temps le logiciel a reconnaîtra les visages et regroupera les photos selon ces visages.
- 2. Dans la page d'accueil, cliquez sur *Personnes*, les personnes seront identifiées et le nombres de photos incluant ces personnes seront indiqués. Il vous suffira d'identifier les personnes en leurs donnant un nom.
- 3. Au cas où deux images différentes sont la même personne, vous pouvez associer les deux images à une seule personne.